## 自动更新日常巡检步骤

1. 鼠标右键点击桌面上的"此电脑"图标,选择"管理",打开计算机管理对话框

|       | 0 1 📩               |
|-------|---------------------|
|       | 打开(0)               |
| UEGRE | 在新进程中打开(P)          |
|       | 固定到快速访问             |
|       | 管理( <u>G</u> )      |
|       | 固定到"开始"屏幕(P)        |
| Mé    | 映射网络驱动器( <u>N</u> ) |
|       | 断开网络驱动器的连接(C)       |
| 0     | 创建快捷方式( <u>S</u> )  |
|       | 删除( <u>D</u> )      |
| 回收    | 重命名( <u>M</u> )     |
|       | 属性( <u>R</u> )      |
|       |                     |

2. 在"计算机管理"窗口中,选择"服务和应用程序"---"服务"

| 🛃 计算机管理                                         |                |                                |      |    |
|-------------------------------------------------|----------------|--------------------------------|------|----|
| 文件(F) 操作(A) 查看(V) 帮                             | 助(H)           |                                |      |    |
| 🗢 🏟 🖄 📷 🙆 🔂                                     |                |                                |      |    |
| <ul> <li>計算机管理(本地)</li> <li>※ 税 系统工具</li> </ul> | 2)服务           |                                |      |    |
| > (2) 任务计划程序                                    | 送择一个项目来查看它的描述。 | 名称                             | 描述   | 状态 |
| > 💽 事件查看器                                       |                | Q Microsoft Edge 更新 服          | 便你   |    |
| > 2 共享文件夹                                       |                | Q Microsoft Edge 更新 服          | 使你   |    |
| > 🌆 本地用户和组                                      |                | 🎑 ActiveX Installer (AxInstSV) | 为从   |    |
| > Ň 性能                                          |                | 🍓 Agent Activation Runtime     | Runt |    |
|                                                 |                | 🎑 Alibaba PC Safe Service      | 该服   | 正右 |
| ✓ 営業存储                                          |                | 🎑 Alipay payment client sec    | 为支…  | 正右 |
|                                                 |                | 🎑 AllJoyn Router Service       | 路由   |    |
| ∨ 🛼 服务和应用程序                                     |                | 🖏 App Readiness                | 当用   |    |
| (),服务                                           |                | Application Identity           | 确定   |    |
| i WMI 按件                                        |                | Application Information        | 使用   | 正右 |
|                                                 |                | Application Layer Gatewa       | 为 In |    |
|                                                 |                | Application Management         | 为通   |    |
|                                                 |                | AppX Deployment Servic         | 为部   | 正右 |

3. 在右侧的"名称"中找到Windows Update服务,不正常的服务状态如下:

| ② 服务                               |                    |                  |      |       |            |
|------------------------------------|--------------------|------------------|------|-------|------------|
| Windows Update                     | 名称 ^               | 描述               | 状态   | 启动类型  | <b>登</b> 3 |
|                                    | 🏟 Windows Time     | 维护在网络上           | 正在运行 | 自动(延迟 | 林          |
| 停止此服务                              | 🍓 Windows Update   | 启用检测、下           | 正在运行 | 自动(触发 | 本地         |
| 11月17日11日版务                        | 🧠 Windows 安全中心     | 服务 Windows 安     | 正在运行 | 手动    | 本地         |
|                                    | 🧠 Windows 备份       | 提供 Window        |      | 手动    | 本          |
| 描述:                                | 🧠 Windows 感知服务     | 启用空间感知           |      | 手动(触发 | 本          |
| 启用检测、下载和安装 Windows 和               | 🧠 Windows 感知模拟     | 服务 实现空间感知        |      | 手动    | 本          |
| 具他程序的更新。如果比极势被禁<br>田 这会计算机的田白妪于注痛田 | 🧠 Windows 更新医生的    | 服务 启用 Window     | 正在运行 | 手动    | 本          |
| Windows 更新或其自动更新功能,                | 🧠 Windows 管理服务     | 执行包括预配           |      | 手动    | 本          |
| 并且这些程序将无法使用 Windows                | 🧠 Windows 推送通知     | 系统服务 此服务在会话…     | 正在运行 | 自动    | 本          |
| 更新代理(WUA) API。                     | 🧠 Windows 许可证管     | 涅器服务 为 Microsoft | 正在运行 | 手动(触发 | 本          |
|                                    | 🧠 Windows 移动热点     | 服务 提供与其他设        |      | 手动(触发 | 本          |
|                                    | 🧠 Windows 预览体验     | 成员服务 为 Windows   | 正在运行 | 手动(触发 | 本地         |
|                                    | 🖏 WinHTTP Web Pro  | xy Aut WinHTTP 实 | 正在运行 | 手动    | 本          |
|                                    | 🍓 Wired AutoConfig | 有线自动配置           |      | 手动    | 本          |
|                                    | WLAN AutoConfig    | WLANSVC 服        | 正在运行 | 自动    | 本          |
|                                    | ③WLAN Direct 服务》   | 接管 管理与无线服        |      | 手动(触发 | 本          |

## 正常状态应为如下图:

| ② 服务                                    | _          |               |             |      |       |    |
|-----------------------------------------|------------|---------------|-------------|------|-------|----|
| Windows Update                          | 名称         | ^             | 描述          | 状态   | 启动类型  | 登录 |
|                                         | Windows    | Time          | 维护在网络上      | 正在运行 | 自动(延迟 | 本地 |
| 描述:                                     | 🧛 Windows  | Update        | 启用检测、下      |      | 禁用    | 本地 |
| 后用控制、下载相安装 Windows 相<br>其他程序的画新 如果此服务被禁 | 🖏 Windows  | ;安全中心服务       | Windows 安   | 正在运行 | 手动    | 本地 |
| 用,这台计算机的用户将无法使用                         | Windows    | <b>音</b> 份    | 提供 Window   |      | 手动    | 本地 |
| Windows 更新或其自动更新功能,                     | 🖏 Windows  | 感知服务          | 启用空间感知      |      | 手动(触发 | 本地 |
| 并且这些程序将无法使用 Windows                     | Windows    | 感知模拟服务        | 实现空间感知      |      | 手动    | 本地 |
| 更新代理(WUA) API。                          | Windows    | ;更新医生服务       | 启用 Window   |      | 手动    | 本地 |
|                                         | Windows    | ;管理服务         | 执行包括预配      |      | 手动    | 本地 |
|                                         | Windows    | ; 推送通知系统服务    | 此服务在会话…     | 正在运行 | 自动    | 本地 |
|                                         | Windows    | ;许可证管理器服务     | 为 Microsoft | 正在运行 | 手动(触发 | 本地 |
|                                         | Windows    | 移动热点服务        | 提供与其他设…     |      | 手动(触发 | 本地 |
|                                         | Windows    | ;预览体验成员服务     | 为 Windows   |      | 手动(触发 | 本地 |
|                                         | 🖏 WinHTTP  | Web Proxy Aut | WinHTTP 实   | 正在运行 | 手动    | 本地 |
|                                         | 🍳 Wired Au | utoConfig     | 有线自动配置      |      | 手动    | 本地 |

4. 在不正常状态情况下,双击Windows Update服务,打开窗口。将启动类型选择为禁用,服务状态点击停止,点击"应用"按钮,在点击"确定"按钮,临时关闭update服务。

| Window | Windows Update 的履性(本地计算机) |                 |                                                                                    |          |
|--------|---------------------------|-----------------|------------------------------------------------------------------------------------|----------|
| 常规     | 登录                        | 恢复              | 依存关系                                                                               |          |
| 服务名    | 驟                         | wua             | userv                                                                              |          |
| 显示名    | 際                         | Win             | dows Update                                                                        |          |
| 撫述:    |                           | 启用<br>。 刘<br>WG | 1检測、下載和安装 Windows 和其他程序的更新<br>1果比服务被禁用,这台计算机的用户将无法使用<br>vdows 事新或其目动事新功能   共日交総程度編 | <b>`</b> |
| 可执行    | 行文件的算                     | 轻:              |                                                                                    |          |
| C:\Wi  | ndows\s                   | ystem32         | /\svchost.exe -k netsvcs -p                                                        |          |
| 启动的    | (E):                      | 自动              | 。 选择"埜田"                                                                           | $\sim$   |
| 服务材    | (đa:                      | 正在              | 运行 古士 "店儿"                                                                         | -        |
| J      | 启助(S)                     |                 | 県市 停止           停止(T)         暫停(P)         恢复(R)                                  |          |
| 当从出    | 比比启动服                     | 路时, 份           | 可描定所适用的启动参数。                                                                       |          |
| 启动多    | 略数(M):                    |                 |                                                                                    |          |
|        |                           |                 | <b>确定 取消</b> 应用                                                                    | ](A)     |

5. 临时停止后,联系场务老师或者IT进行现场巡检操作。

|                                                                                                    | ज्याल्य मध्य | 58423-333 |
|----------------------------------------------------------------------------------------------------|--------------|-----------|
|                                                                                                    | 里沙州          |           |
| Permanent inn:<br>http://wit.himax.net/doku.php?id=windows%E6%8A%86%8C%AF-%E7%98%84%65%92%AD%E7%94%85%E8%84%91%E8%87%AA%E5%88%88%E6%96%80%E6%96%80%E6%96%83% | . <b>5</b>   | 经通知分      |
| Last undate: 2024/12/08 08:31                                                                                                    | 3 H.L        | NG TURES  |
|                                                                                                    | - 13 H )     | Sec. 1    |
|                                                                                                    | 19-16 J. 18  |           |